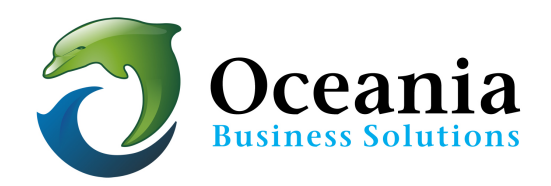

## How to Configure a POP Account in Mac Mail

## Step 1:

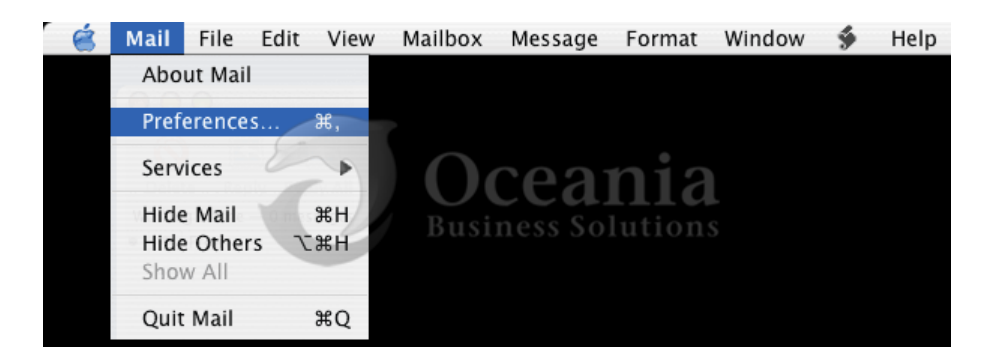

## Step 2:

| ⊖ ○ ⊖          |                |                | Accounts                     |                                |                               |    |
|----------------|----------------|----------------|------------------------------|--------------------------------|-------------------------------|----|
| Eneral         | @<br>Accounts  | Junk Mail      | Fonts & Colors View          | ving (                         | Composing Signatures Rules    |    |
| Accou<br>user@ | nts<br>owhexam | ple.           | Account Informat             | ion                            | Special Mailboxes Advanced    | )- |
|                |                |                | Accoun                       | t Type                         | : POP                         |    |
|                |                | Description:   |                              | Name's Email                   |                               |    |
|                |                | Email Address: |                              | user@owhexample.com            |                               |    |
|                | 6              | 200            | Full Name:                   |                                | Full Name                     |    |
|                | N              |                | Incoming Mail                | Server                         | er: servername.oceania.com.au |    |
|                |                |                | User                         | User Name: User@owhexample.com |                               |    |
|                |                |                | Pas                          | Password: •••••                |                               |    |
|                |                |                | Outgoing Mail Server (SMTP): |                                | : (servername.oceania.com.a   | u  |
|                |                |                |                              |                                | Server Settings               |    |

- Enter your information as above, only substitute your own details and your own domain name for "owhexample.com". (note: Mac may require you to enter your user name this way instead: user+owhexample.com)
- Click the \*Server Settings...\* button
  (it may look or be named differently on some systems)
- The server name to enter her = servername.oceania.com.au can be found in cpanel's Home page left hand side bar. Expand Stats to reveal the Server Name which should be placed as a prefix to .oceania.com.au . If you are unsure call 1300 301 990. eg If the Server Name is dolphin you should type dolphin.oceania.com.au

## Step 3:

|         | SMTP Server Options                                                                        | 0                     |  |  |
|---------|--------------------------------------------------------------------------------------------|-----------------------|--|--|
| nk Mail | F<br>Outgoing Mail Server: Servername.oceania.com.au                                       | es Rules              |  |  |
|         | Check with your system administrator before changing any of<br>the advanced options below: | Advanced              |  |  |
|         | Server port: 465                                                                           |                       |  |  |
|         | Use Secure Sockets Layer (SSL)                                                             |                       |  |  |
|         | Authentication: Password                                                                   |                       |  |  |
|         | User Name: user@owhexample.com                                                             | le.com                |  |  |
|         | Password:                                                                                  |                       |  |  |
|         | ? Cancel OK                                                                                | nia.com.au<br>ple.com |  |  |
|         | Password: •••••                                                                            |                       |  |  |
|         | Outgoing Mail Server (SMTP): servername.oceania.com.au                                     | inia.com.au           |  |  |
| + -     |                                                                                            | ?                     |  |  |

 Authentication should be "Password" and enter your full email address as your User Name. (note: Mac may require you to enter your user name this way instead: biff+yourdomain.com) • Server port: 465, and because this is a secure login you must check the SSL box.

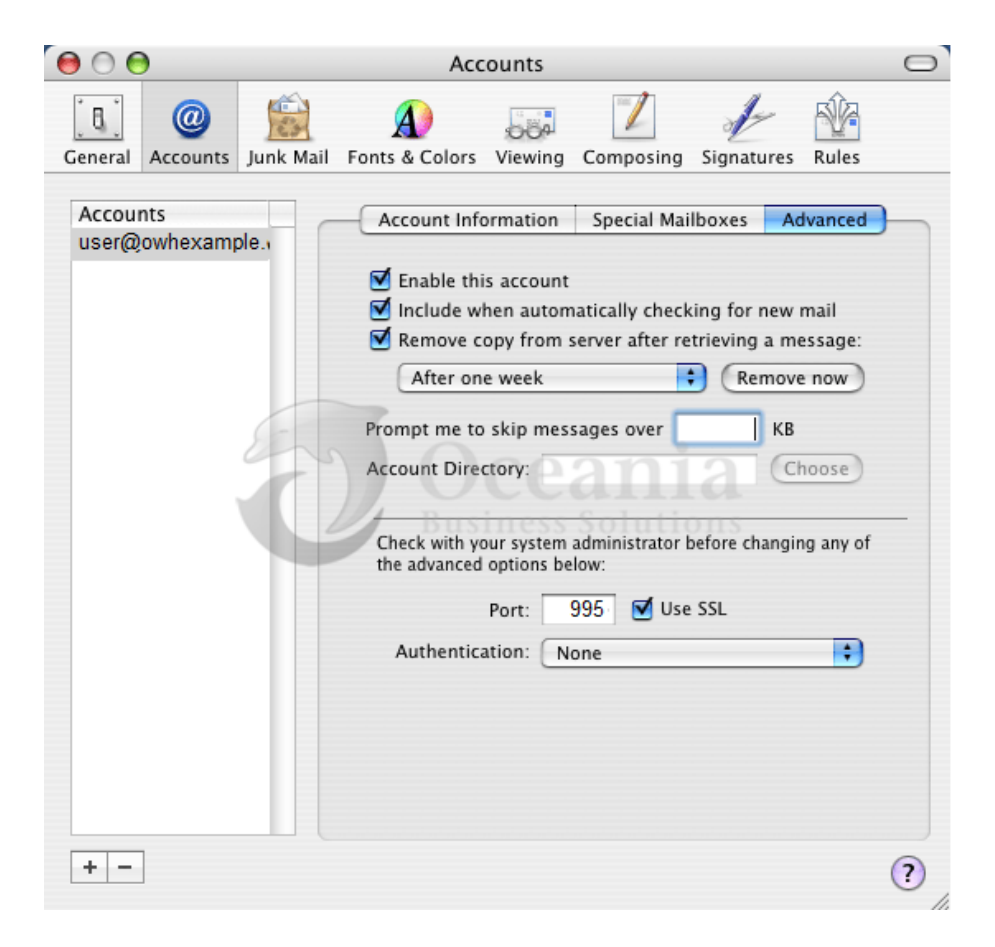

P O Box 321 Brunswick Heads NSW 2483 Australia ABN 37 175 432 807 Phone: 1300 301 990 / Fax: (02) 9475-0070 Email: support@oceaniawebhosting.com.au

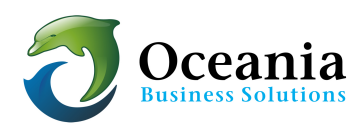